# 排除Nexus 7000系列交换机上Xbar同步故障

## 目录

<u>简介</u> <u>先决条件</u> <u>要求</u> 使用的组件 问题 <u>解决方案</u> 相关信息

## 简介

本文档介绍当Cisco Nexus 7000系列交换机上的Xbar同步故障导致模块关闭时如何识别有故障的交 叉开关(Xbar)。此问题的故障排除过程包括数据收集、数据分析和消除过程,以隔离问题组件。

### 先决条件

### 要求

思科建议您了解Cisco Nexus操作系统(NX-OS)CLI。

### 使用的组件

本文档中的信息基于运行NX-OS版本6.1(2)的Cisco Nexus 7000系列交换机,但也可与任何NX-OS版本配合使用。

本文档中的信息都是基于特定实验室环境中的设备编写的。本文档中使用的所有设备最初均采用原 始(默认)配置。如果您使用的是真实网络,请确保您已经了解所有命令的潜在影响。

### 问题

N7K-F248XP-25E模块因模块启动时出现Xbar同步故障而关闭。当模块插入机箱上的插槽1时,该 模块关闭电源。这可能是由于以下原因之一:

#### • 模块错误

- 坏Xbar
- •背板上的引脚损坏或弯曲

### 解决方案

如果N7K-F248XP-25E模块上怀疑出现硬件故障,您必须查看日志以确定故障的原因是模块故障还 是Xbar同步故障。

为了进一步隔离本示例中的问题,模块被插入了另一个插槽,并如预期那样变为活动状态。这表示 模块没有故障,因此问题出在Xbar交换矩阵或机箱上。

在插槽1中关闭模块时,出现此异常日志:

show module internal exceptionlog module 1 \*\*\*\*\*\*\*\* Exception info for module 1 \*\*\*\*\*\*\* exception information --- exception instance 1 ----Module Slot Number: 1 Device Id : 88 Device Name : XbarComplex Device Errorcode : 0x0000008 Device ID : 00 (0x00)Device Instance : 00 (0x00) Dev Type (HW/SW) : 00 (0x00)ErrNum (devInfo) : 08 (0x08) System Errorcode : 0x40240012 xbar sync failed during module bringup (DevErr is LinkNum) Error Type : Informational PhyPortLayer : Unknown Port(s) Affected : none DSAP : 0 (0x0)UUID : 0 (0x0)Time : Thu Mar 20 15:55:19 2014 (Ticks: 532B0F67 jiffies) exception information --- exception instance 2 ----Module Slot Number: 1 Device Id : 88 Device Name : XbarComplex Device Errorcode : 0x0000008 Device ID : 00 (0x00)Device Instance : 00 (0x00) Dev Type (HW/SW) : 00 (0x00) ErrNum (devInfo) : 08 (0x08) System Errorcode : 0x40240012 xbar sync failed during module bringup (DevErr is LinkNum) Error Type : Informational PhyPortLayer : Unknown Port(s) Affected : none DSAP : 0 (0x0) UUID : 0 (0x0) Time : Thu Mar 20 15:53:12 2014 (Ticks: 532B0EE8 jiffies) 根据这些例外日志,Xbar或插槽1中的机箱显然存在问题。

为了进一步隔离问题,您必须在监控插槽1中的模块时逐个移除每个Xbar,直到该模块能够正常通 电。这确认了特定Xbar交换矩阵模块存在问题,在这种情况下,您将继续对故障硬件执行退货授权 (RMA)。

但是,这是一个很长的过程,需要一个很长的维护窗口。要查找导致模块同步问题的确切Xbar交换 矩阵插槽,请继续,如下所示:

show system internal xbar event-history errors

-----

7) Event:E\_DEBUG, length:67, at 384460 usecs after Thu Mar 20 15:55:19 2014
[102] xbm\_perform\_error\_action(1413): MTS\_OPC\_LC\_INSERTED error 0x1

8) Event:E\_DEBUG, length:104, at 384347 usecs after Thu Mar 20 15:55:19 2014
[102] send\_exception\_log\_msg\_to\_lcm(1101): module 1 DevId 88 dev\_err 0x8 sys
\_err 0x40240012 err\_type 0x4

9) Event:E\_DEBUG, length:59, at 384343 usecs after Thu Mar 20 15:55:19 2014
[102] xbm\_mod\_ac\_error(221): Sync fail for module 1 link 8

10) Event:E\_DEBUG, length:66, at 384341 usecs after Thu Mar 20 15:55:19 2014
[102] xbm\_mod\_ac\_error(210): Error for Slot 0 error\_code 0x877660c

11) Event:E\_DEBUG, length:62, at 384298 usecs after Thu Mar 20 15:55:19 2014
[102] xbm\_sync\_seq\_failed(1169): Sync fail for module 1 link 8

在这些日志中,您可以看到**Sync fail for module 1 link 8消**息。然后,您必须确定与链路8关联的交 换矩阵插槽。要确定这一点,必须检查show system internal xbar sw命**令的输**出:

#### show system internal xbar sw

Module in slot 1 (present = 0) Dedicated X-link 255 rid 0x2000000 type 0 state 0 sub\_type 0 node\_id 0x0 sw\_card\_id 0x0 lc\_node\_addr 0x0 feature\_bits 0x0 timer: hdl 0x86fcc20 rid 0x2000000 ev\_id 0xffff timer\_id 0x41a tim\_type 0x2 Link\_Info:: Num Links 10 max Edp 10 Link\_num 0 is\_synced 0 is\_edp 0 num\_sync\_try 0 Link\_num 1 is\_synced 0 is\_edp 0 num\_sync\_try 0 Link num 2 is\_synced 0 is\_edp 0 num\_sync\_try 0 Link\_num 3 is\_synced 0 is\_edp 0 num\_sync\_try 0 Link\_num 4 is\_synced 0 is\_edp 0 num\_sync\_try 0 Link num 5 is\_synced 0 is\_edp 0 num\_sync\_try 0 Link\_num 6 is\_synced 0 is\_edp 0 num\_sync\_try 0 Link\_num 7 is\_synced 0 is\_edp 0 num\_sync\_try 0 Link\_num 8 is\_synced 0 is\_edp 0 num\_sync\_try 3 Link\_num 9 is\_synced 0 is\_edp 0 num\_sync\_try 0 Link\_Map:: Num Links 10 max Edp 10 Link\_num 0

connected to fab [10.0] active\_lnk 1 fi\_to\_mon 0 fi\_to\_use 0 Link\_num 1 connected to fab [10.0] active\_lnk 1 fi\_to\_mon 0 fi\_to\_use 0 Link\_num 2 connected to fab [11.0] active\_lnk 1 fi\_to\_mon 1 fi\_to\_use 1 Link\_num 3 connected to fab [11.0] active\_lnk 1 fi\_to\_mon 1 fi\_to\_use 1 Link num 4 connected to fab [12.0] active\_lnk 1 fi\_to\_mon 2 fi\_to\_use 2 Link\_num 5 connected to fab [12.0] active\_lnk 1 fi\_to\_mon 2 fi\_to\_use 2 Link\_num 6 connected to fab [13.0] active\_lnk 1 fi\_to\_mon 3 fi\_to\_use 3 Link\_num 7 connected to fab [13.0] active\_lnk 1 fi\_to\_mon 3 fi\_to\_use 3 Link\_num 8 connected to fab [14.0] active\_lnk 1 fi\_to\_mon 4 fi\_to\_use 4 Link num 9 connected to fab [14.0] active\_lnk 1 fi\_to\_mon 4 fi\_to\_use 4 在输出中,您可以看**到Link\_num 8**(Link 8)已连**接到fab [14.0]**(交换矩阵插槽14),即Xbar 5。

注意:Xbar使用基于零的编号系统。

要标识fab [14.0](插槽5中的交换矩阵),请输入show module命令:

show module

在show module命令的输出中,您可以在插槽5中查看Xbar交换矩阵模块。

现在,您应该正确识别导致插槽1中模块同步故障的交换矩阵。在本示例中,交换矩阵从插槽5中删 除,并且插槽1中的模块启动时没有任何错误。现在可以更换有故障的Xbar。

## 相关信息

• Nexus 7000交换矩阵CRC错误故障排除

• <u>技术支持和文档 - Cisco Systems</u>